## Инструкция для просмотра наименования узла

- 1. На рабочем столе или из меню «Пуск» выберите «ViPNet Monitor»/ «ViPNet Client», запустите программу.
- 2. Введите логин и пароль.
- 3. В левой части открывшегося окна выберите ViPNet Client, в правой части окна отобразятся сведения об идентификаторе (09А30334) и наименовании узла (reg\_registration\_point\_02).
- 4. Скопируйте идентификатор и наименование узла, вставьте эти данные в заполняемую заявку.

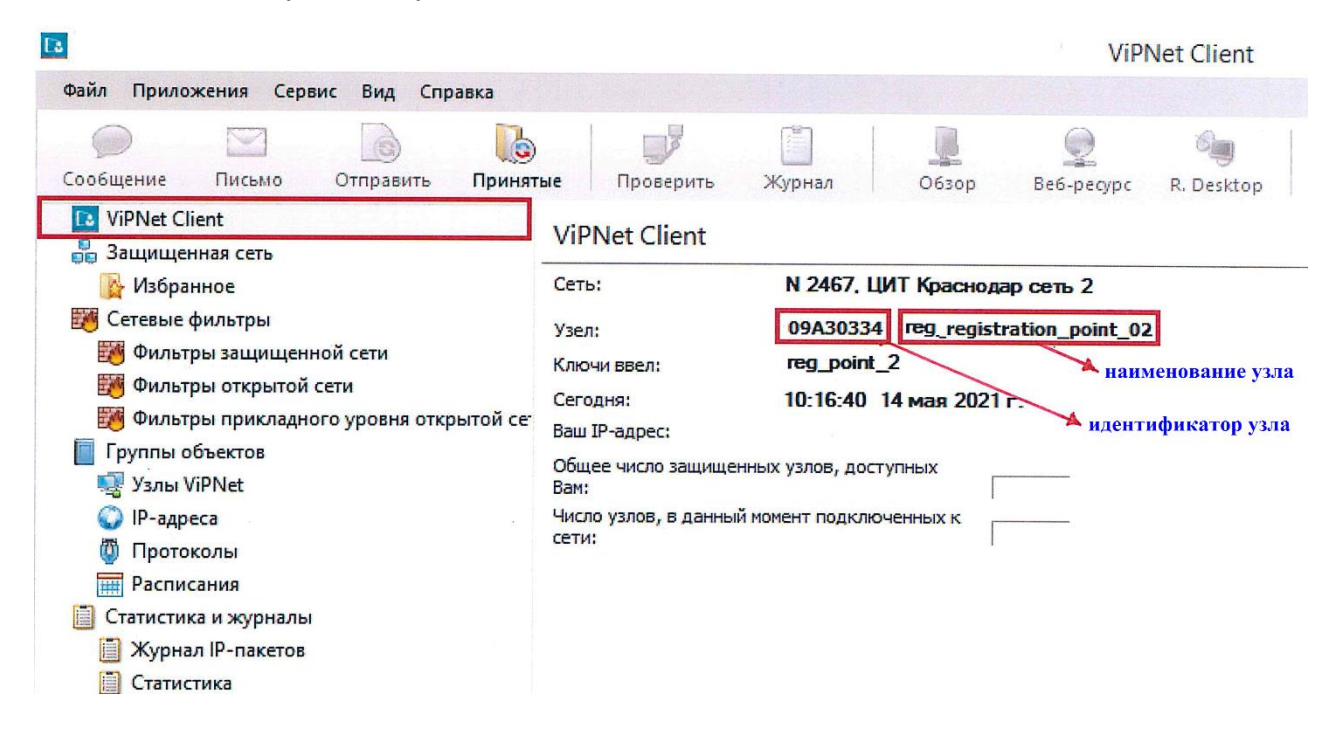

Сети № 2467 соответствует идентификатор, начинающийся с 09А3...

Сети № 6429 соответствует идентификатор, начинающийся с 191 Д...

Обращаем Ваше внимание, что наименование узла сети №2467 (СМЭВ) и наименование узла сети № 6429 (ВЗС) не совпадают и не могут быть установлены на одном рабочем месте.